# how to activate a code on Microsoft Store

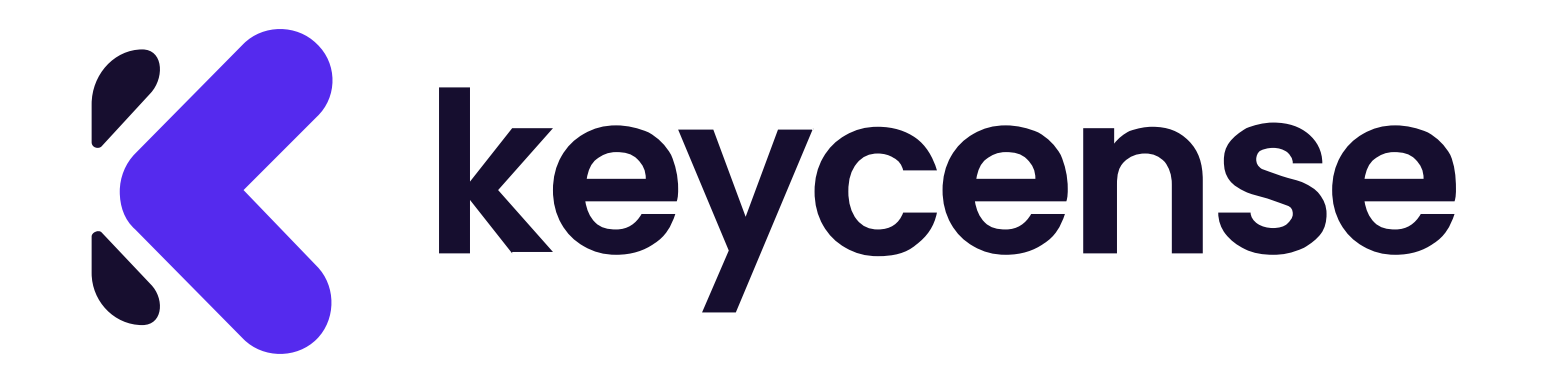

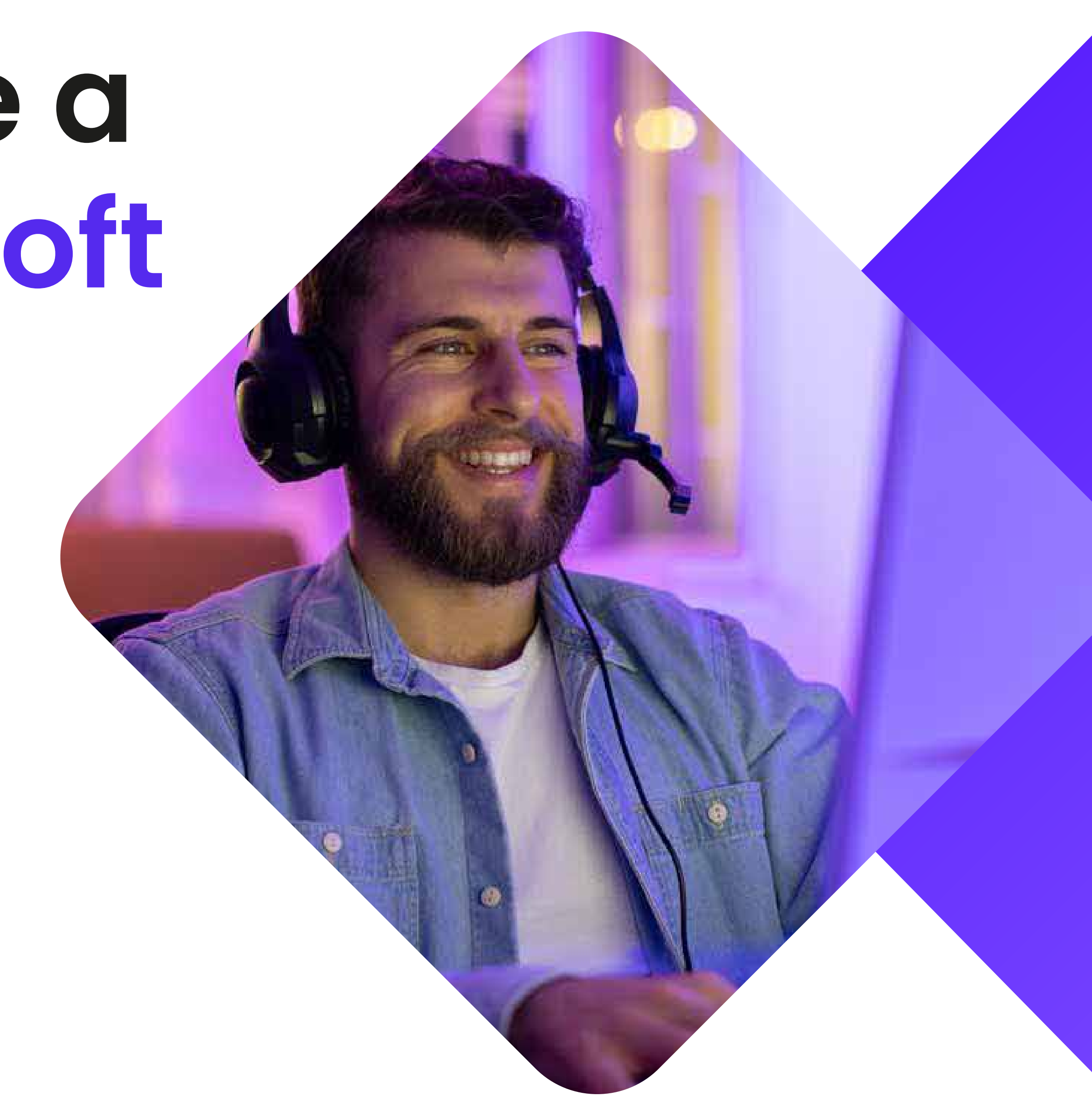

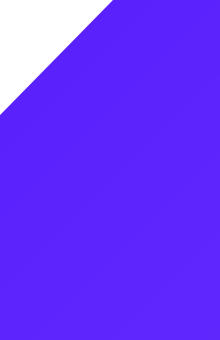

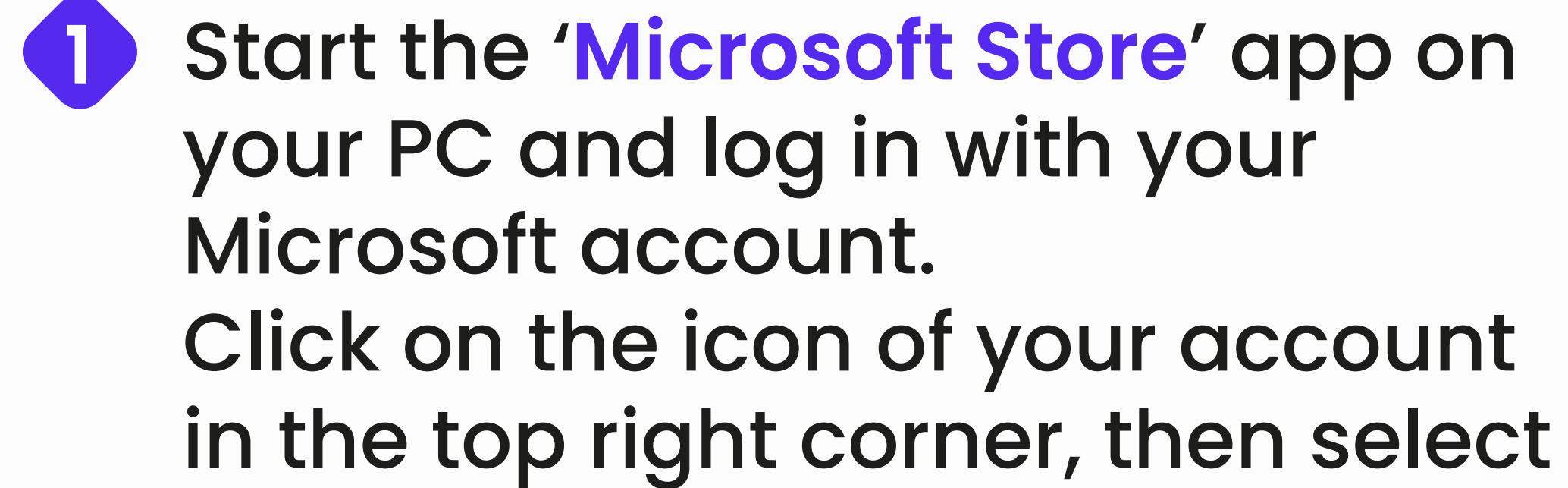

**Redeem Code or Gift Card**.

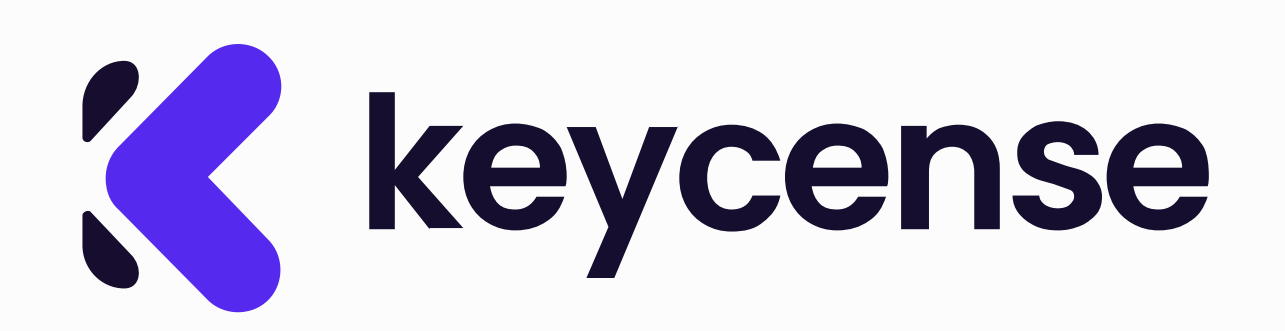

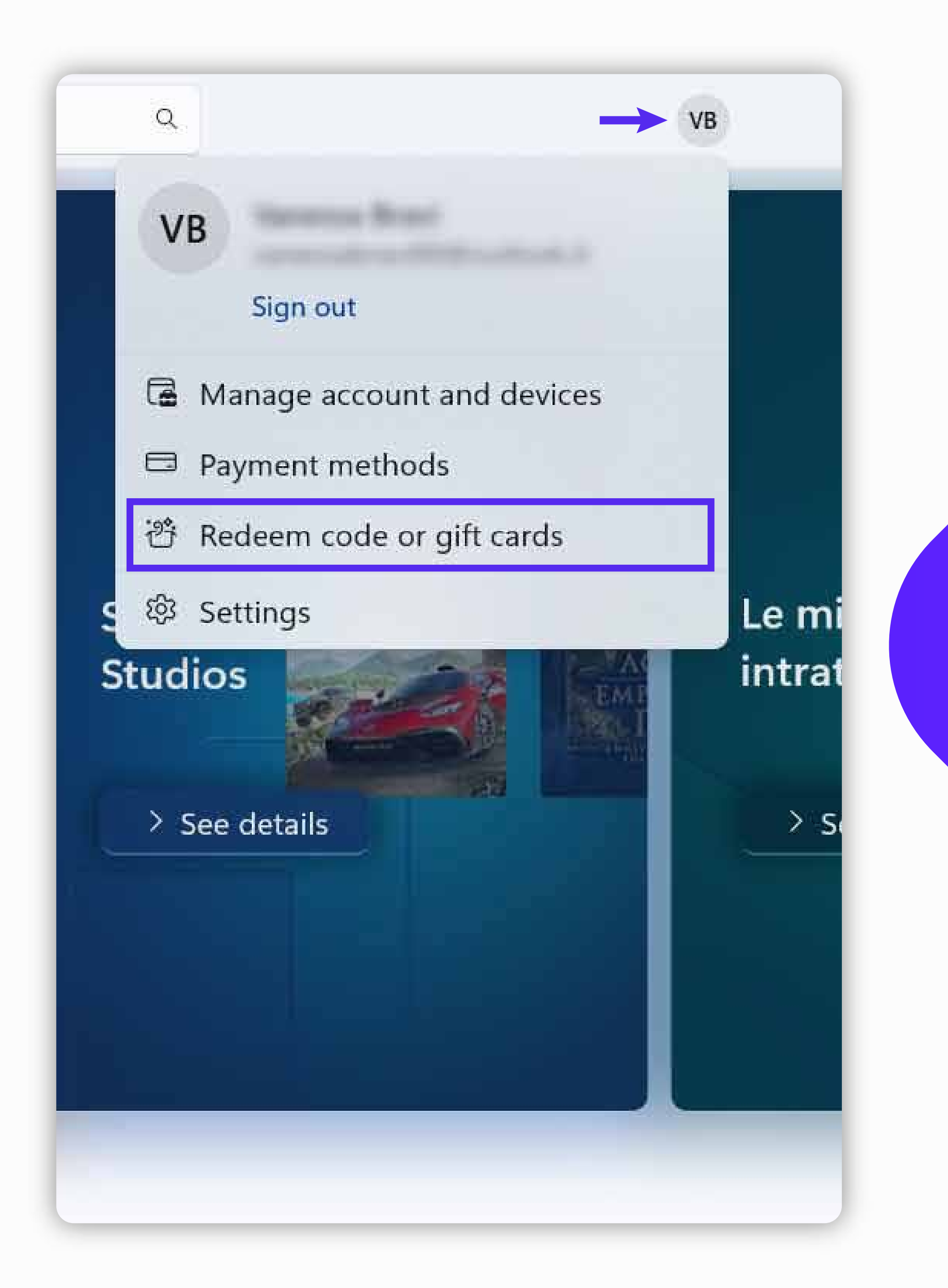

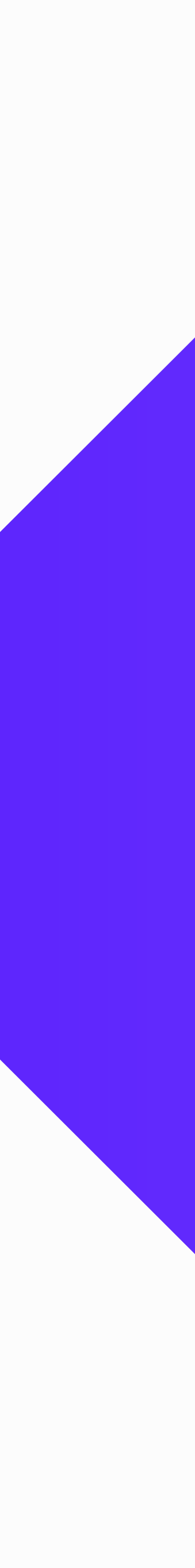

2 Enter the code you received from Instant Gaming in the '**My Orders**' section and confirm.

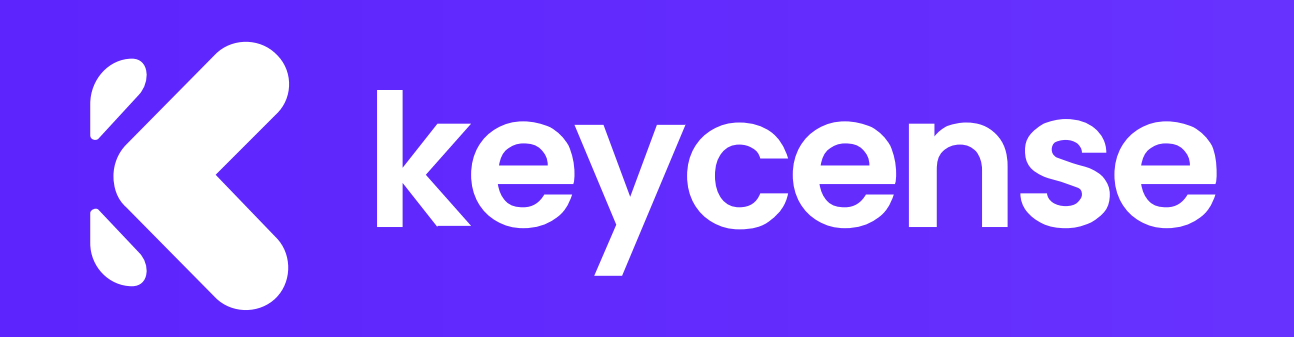

# Redeem your code or gift card

With a Microsoft product key or gift card, you can get access to a wide selection of the latest apps, games, premium devices, and more. To redeem your Microsoft or Xbox gift card, please enter your 25-character code in the space below.

It'll be added to

(Italy)

Enter 25-character code

Like this: xxxxx-xxxxx-xxxxx-xxxxx-xxxxx

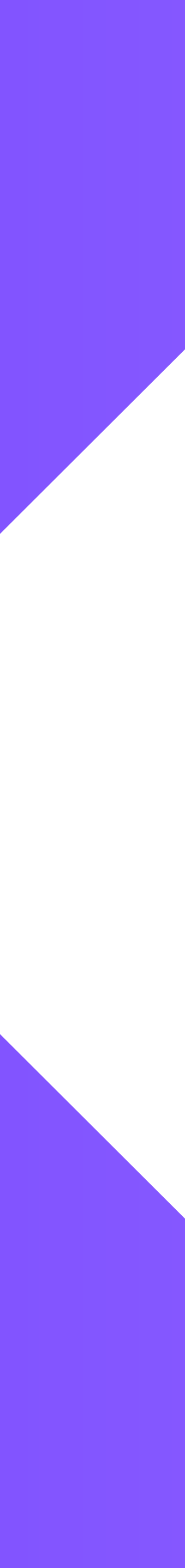

## 3 Once activated, Microsoft will confirm successful activation. You can now close the window.

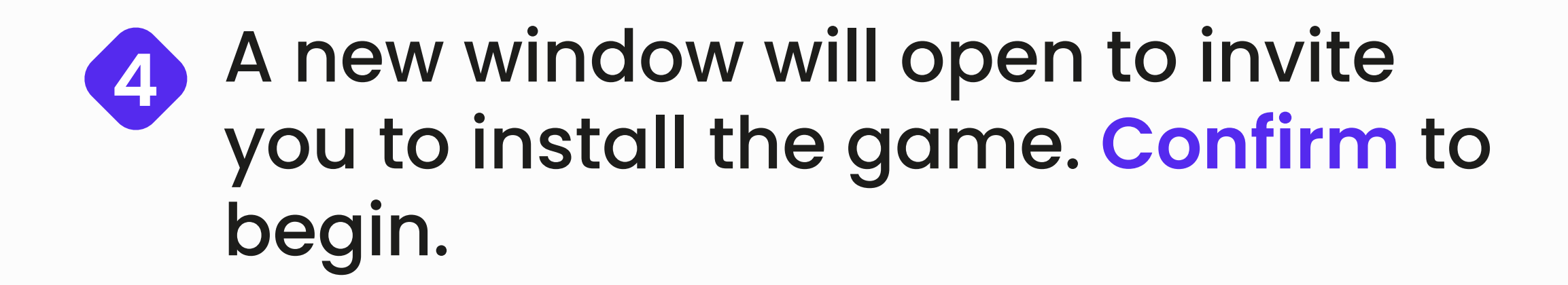

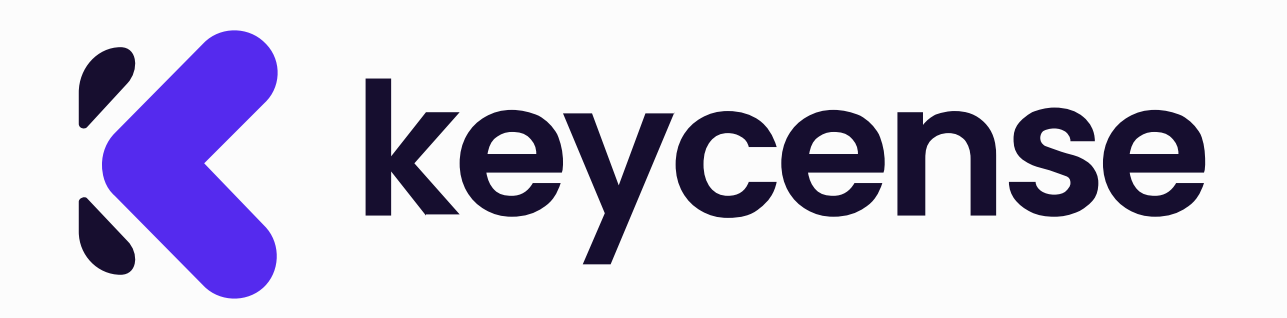

### You're good to go

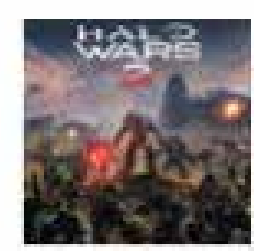

Halo Wars 2: Standard Edition

Microsoft Studios

Halo Wars 2: Standard Edition is ready for you.

Close

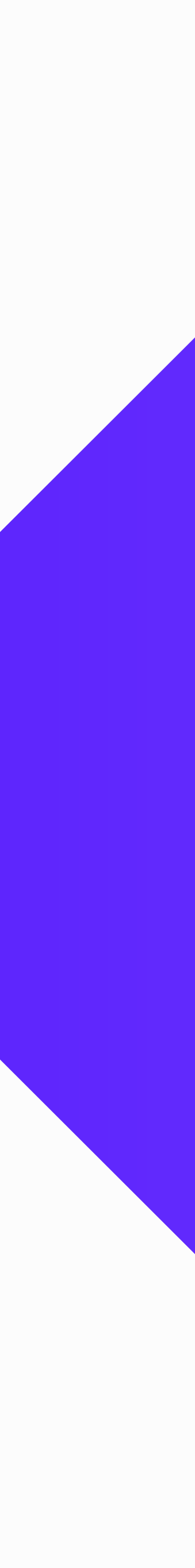

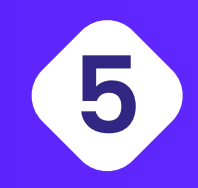

When the installation is complete, the '**Play**' button will be available and the game will be added to the '**My Library**' section.

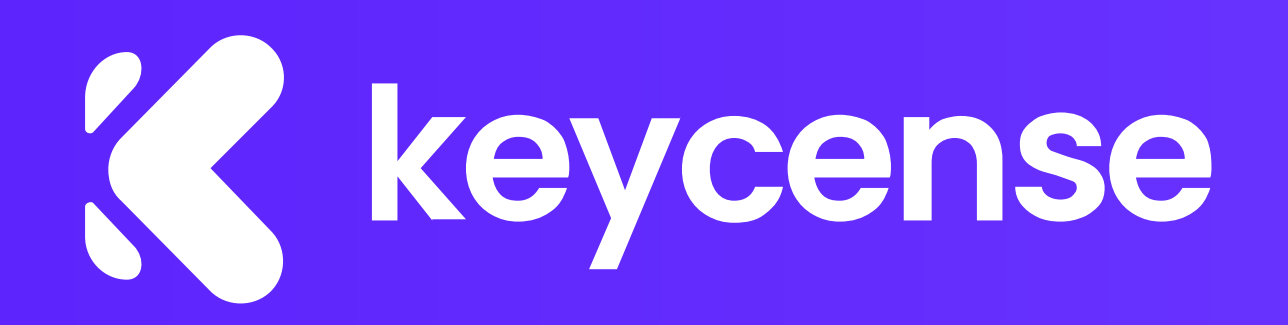

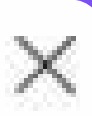

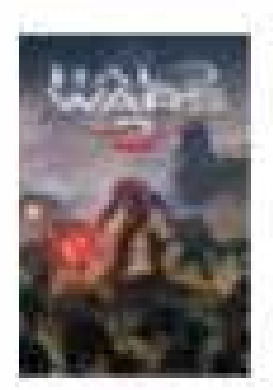

#### Halo Wars 2: Standard Edition Microsoft Studios Approximate installed size 48.2 GB

### From your compatible drives, pick one with at least 48.2 GB

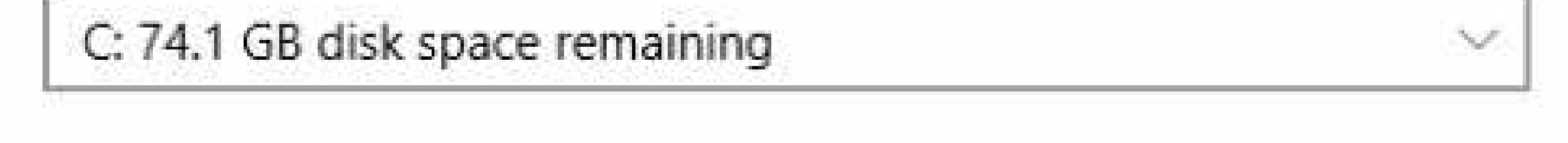

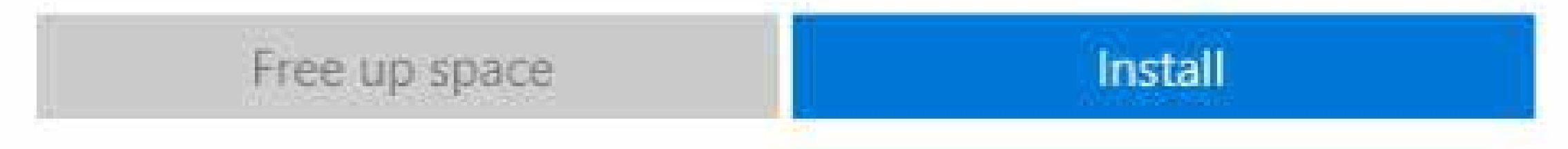

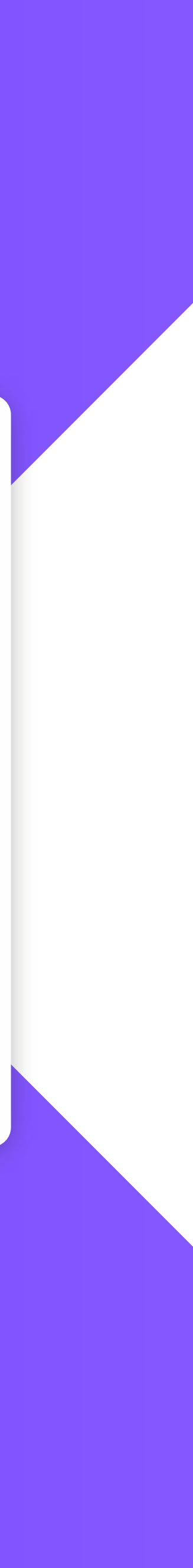

Do you need further assistance assistance? Contact us.

## We are here to help!

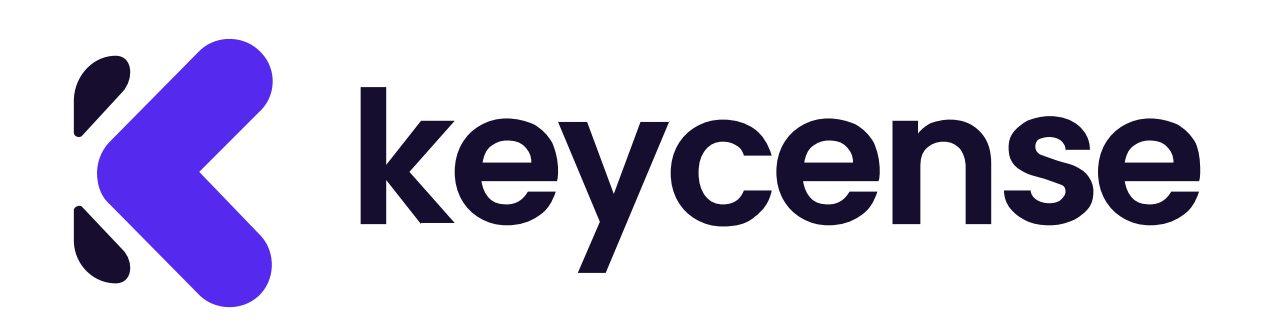

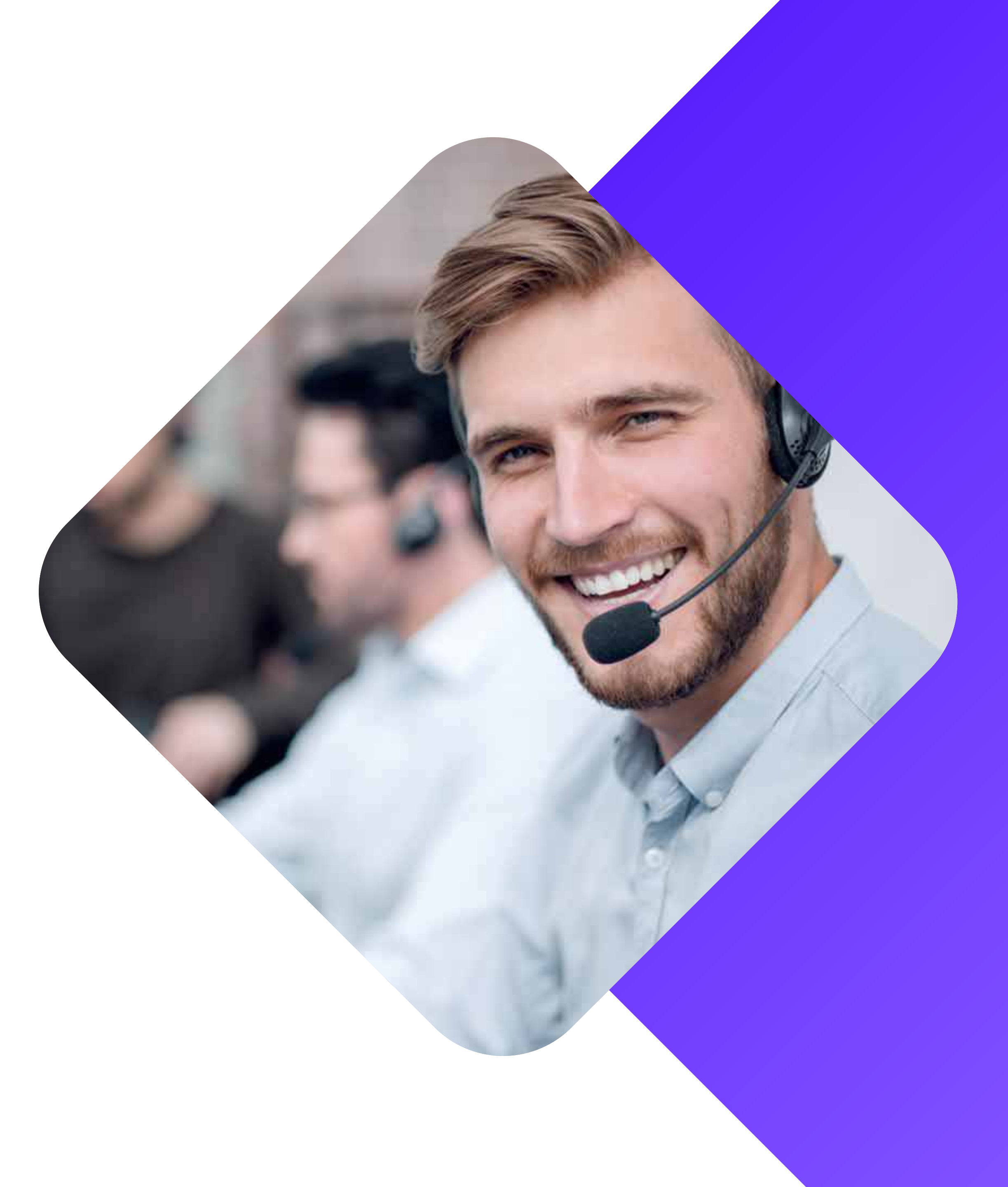

# come attivare un codice Microsoft Store

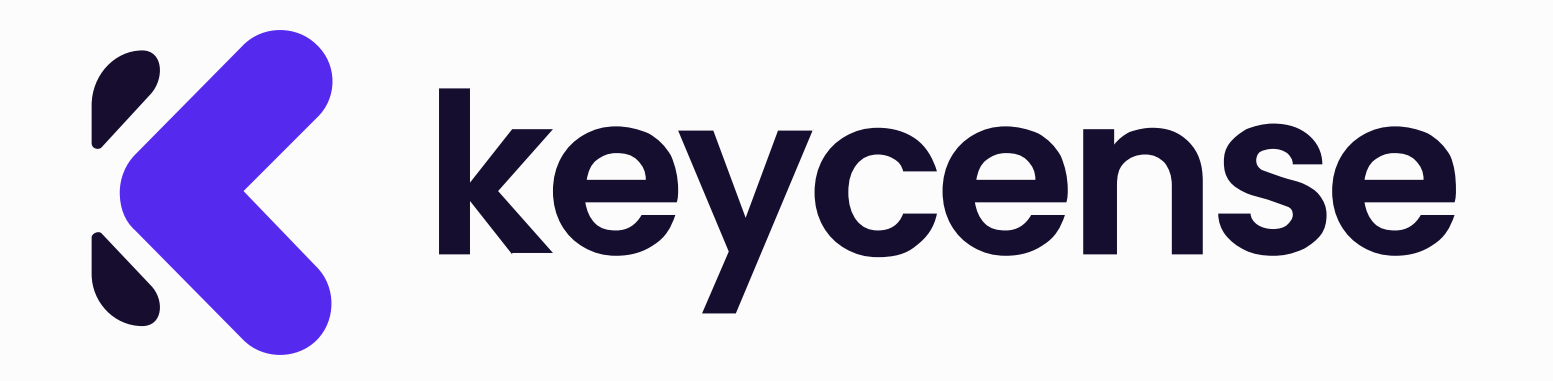

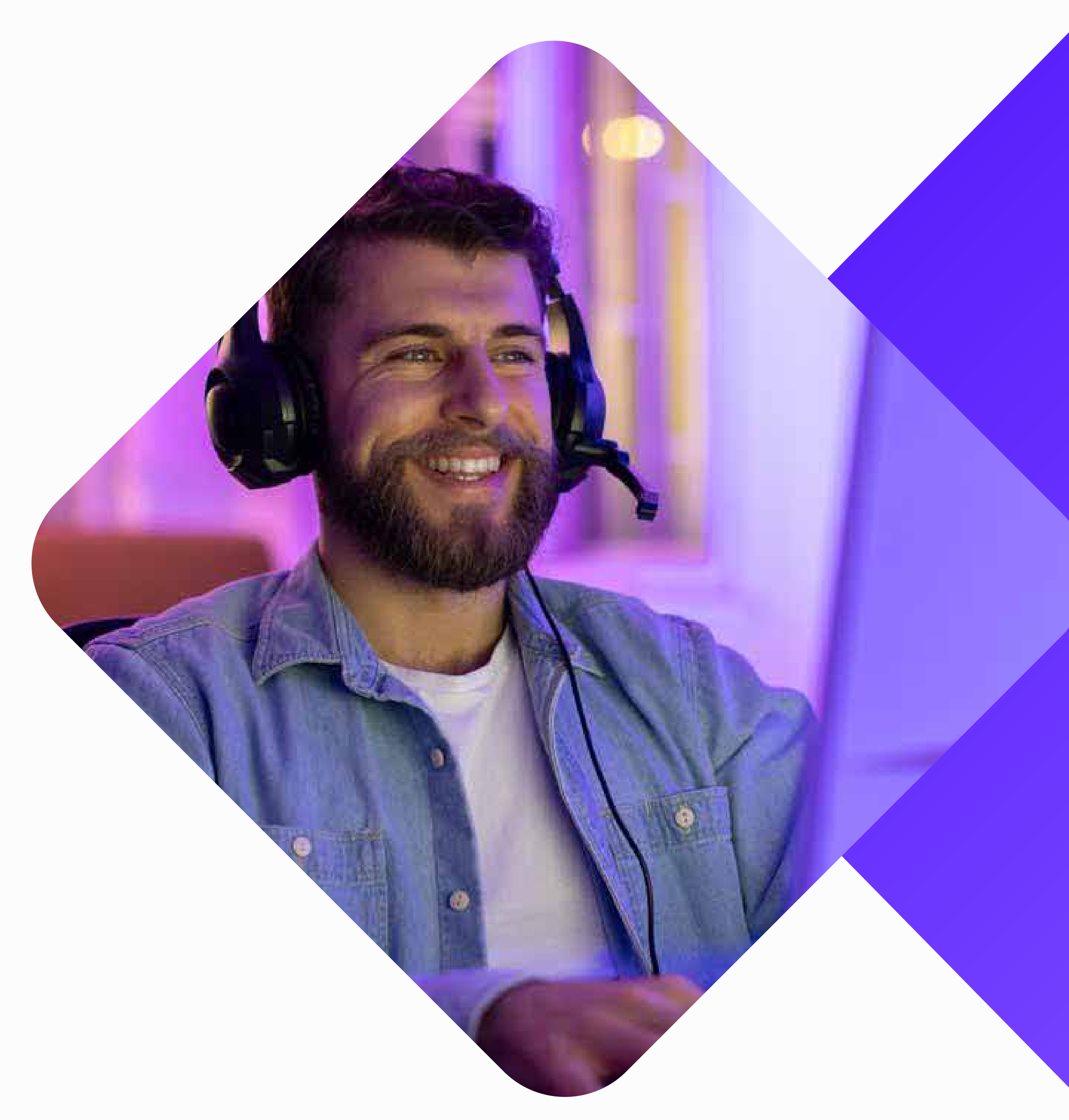

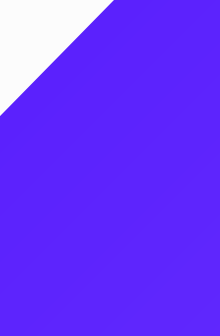

 Avvia l'app "Microsoft Store" sul tuo PC e accedi con il tuo account Microsoft.
In alto a destra, fai clic sull'icona del tuo account e seleziona "Riscatta codice o carta regalo".

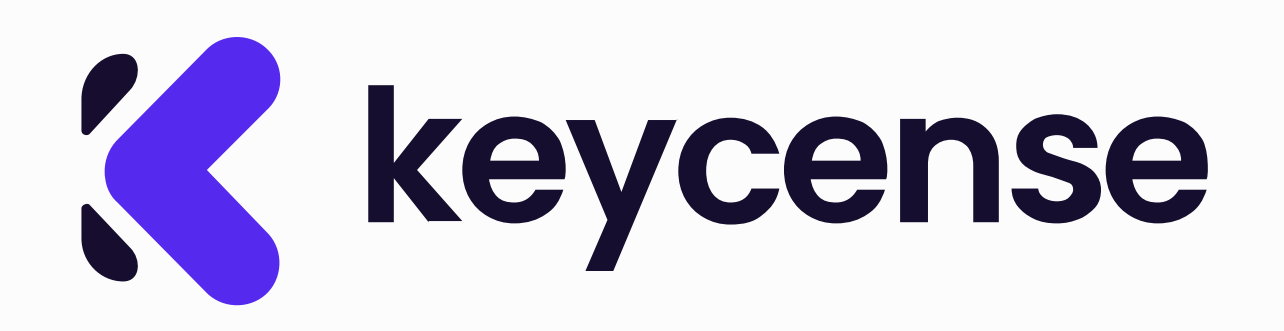

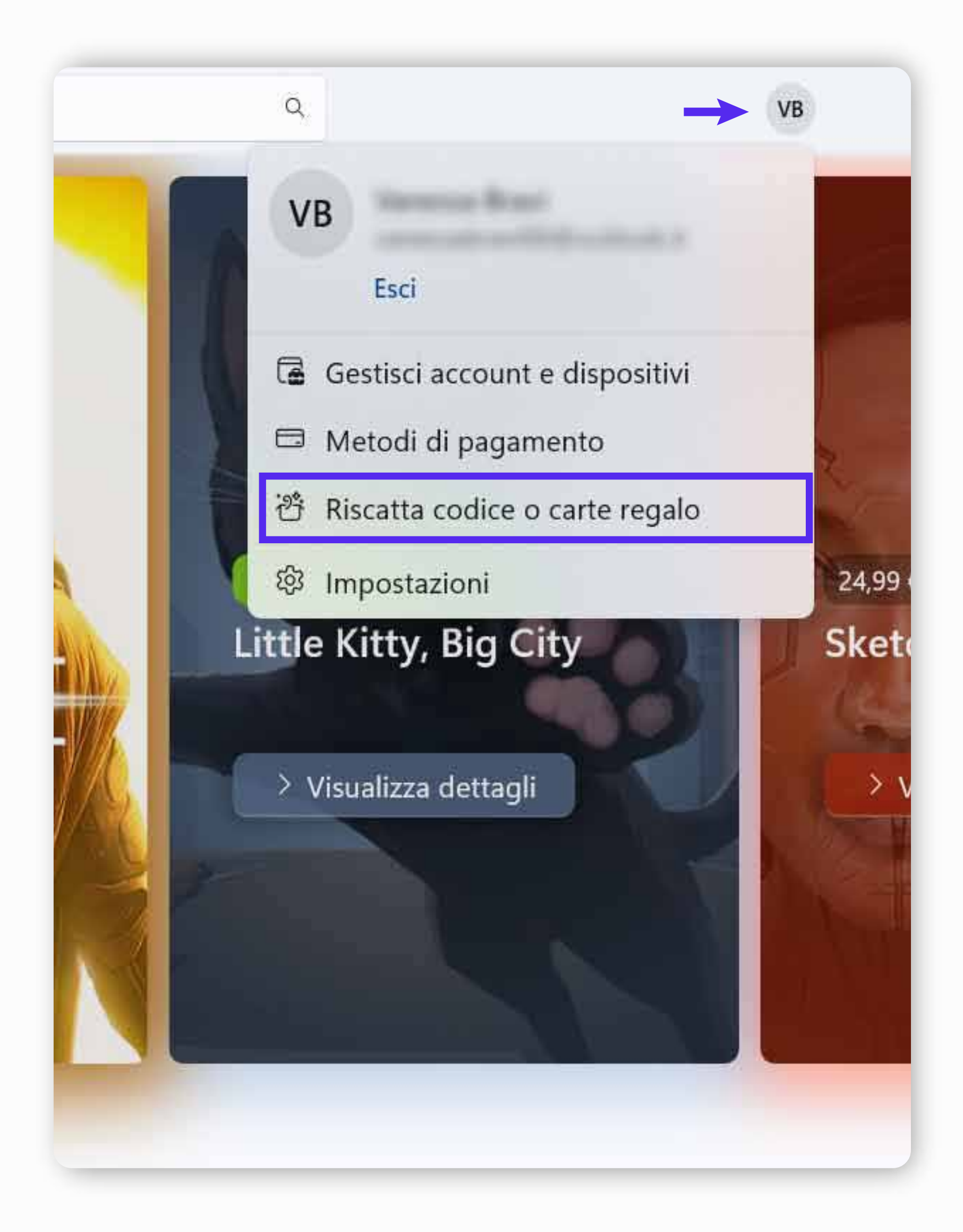

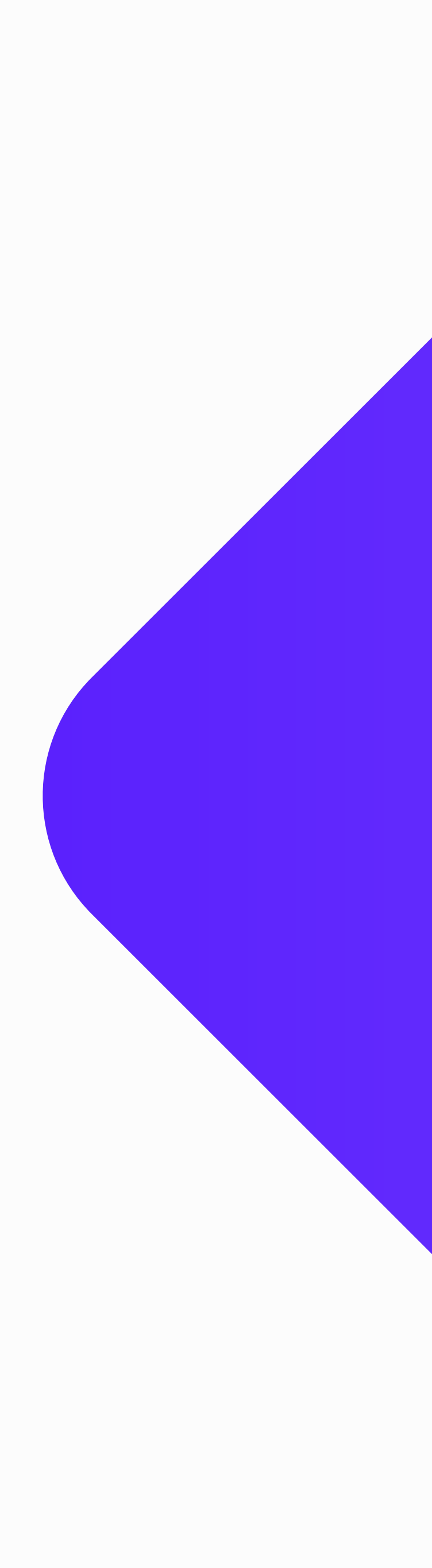

2 Inserisci il codice ricevuto da Instant Gaming nella sezione "I Miei Ordini" e conferma.

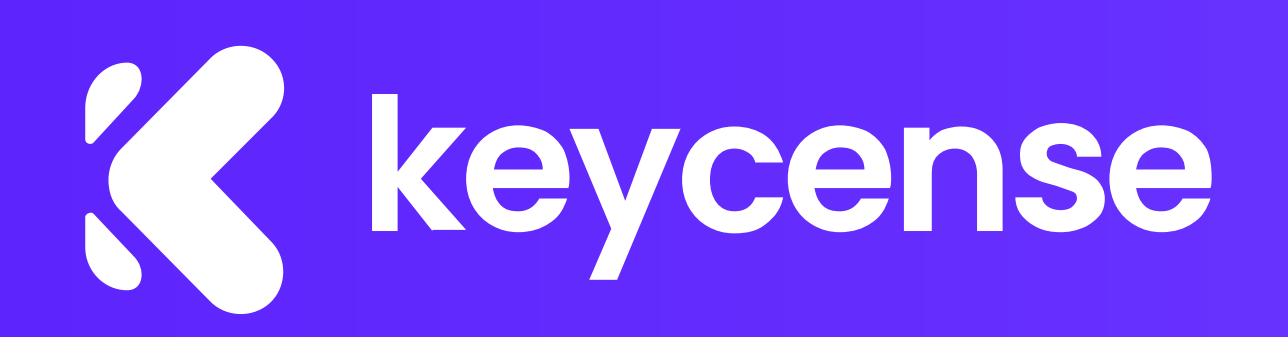

## Riscatta il tuo codice o buono regalo

Con un buono regalo o un codice Product key Microsoft puoi avere accesso a un'ampia selezione delle più recenti app, giochi, dispositivi premium e altro ancora. Per riscattare il buono regalo Microsoft o Xbox, immetti il tuo codice di 25 caratteri nello spazio seguente.

Verrà aggiunto a (Italia)

Immetti il codice di 25 caratteri

Simile a questo: xxxxx-xxxxx-xxxxx-xxxxx

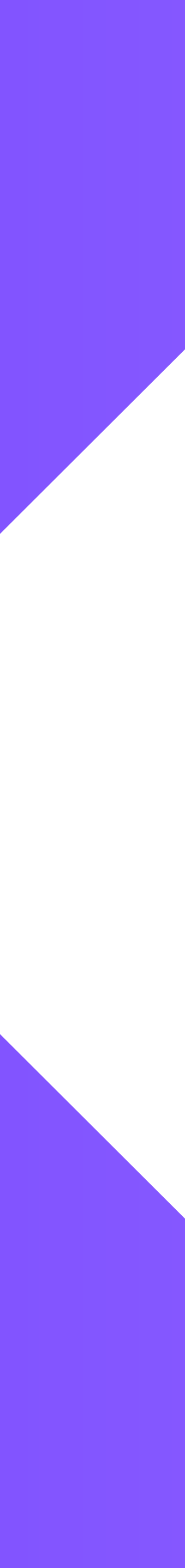

## 3 Una volta attivato, Microsoft confermerà l'avvenuta attivazione. Ora puoi chiudere la finestra.

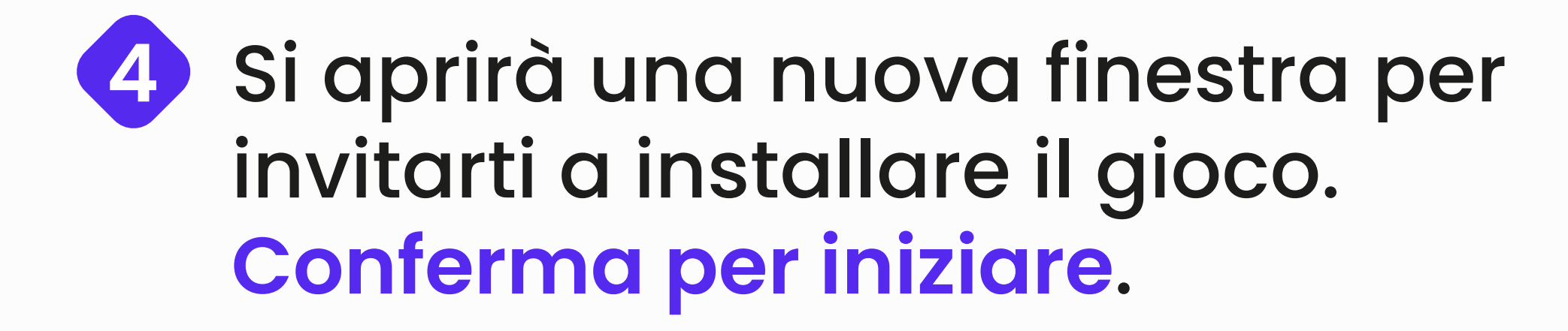

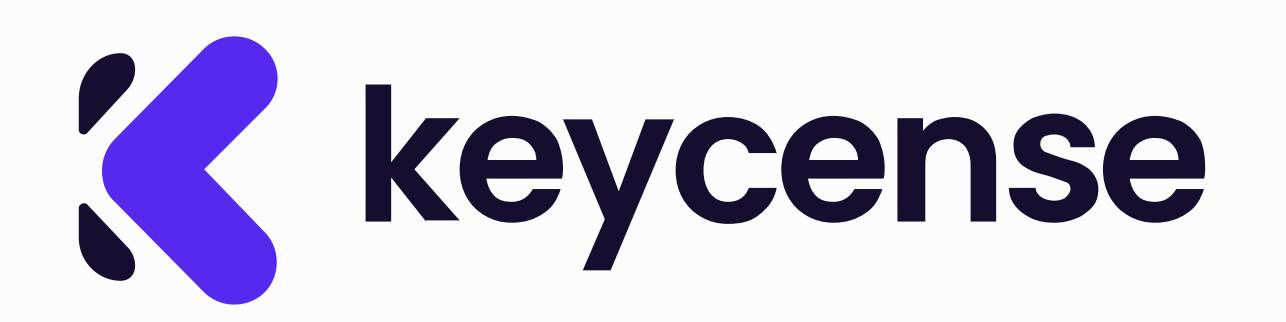

### You're good to go

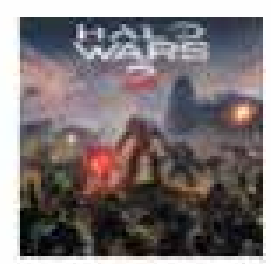

Halo Wars 2: Standard Edition

Microsoft Studios

Halo Wars 2: Standard Edition is ready for you.

Close

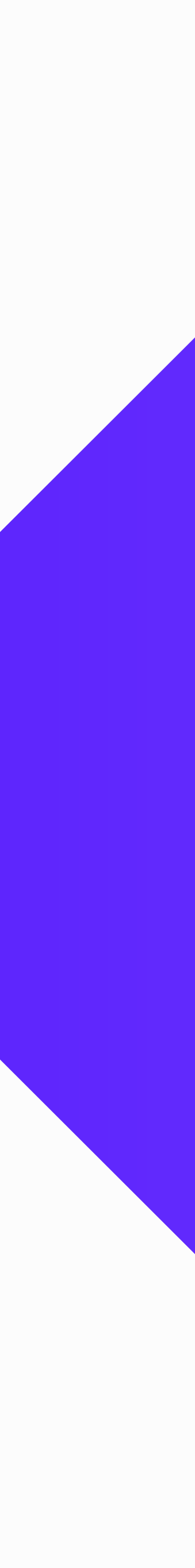

Al termine dell'installazione, il 5 pulsante "Play" sarà disponibile e il gioco sarà aggiunto alla sezione "La Mia Libreria".

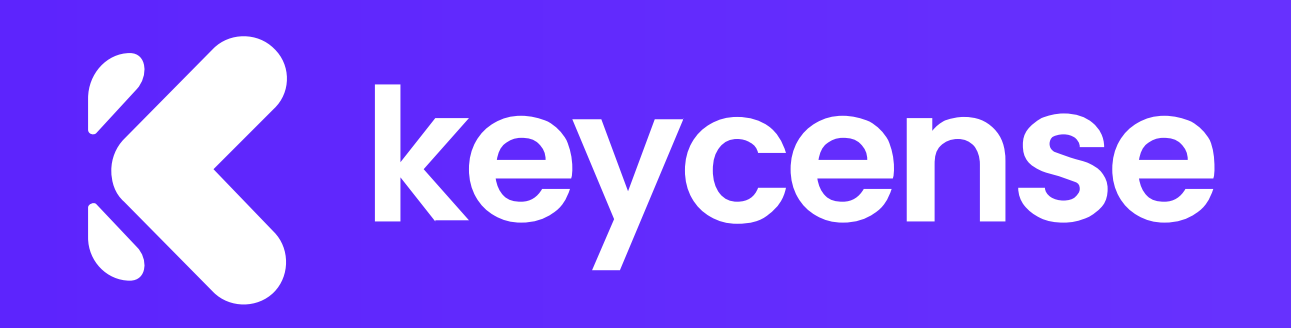

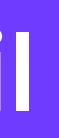

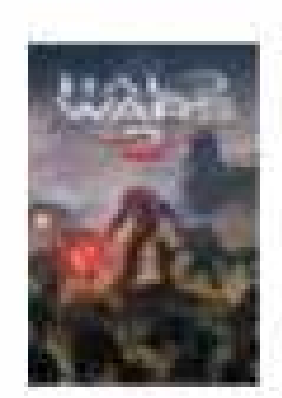

#### Halo Wars 2: Standard Edition Microsoft Studios Approximate installed size 48.2 GB

#### From your compatible drives, pick one with at least 48.2 GB

C: 74.1 GB disk space remaining

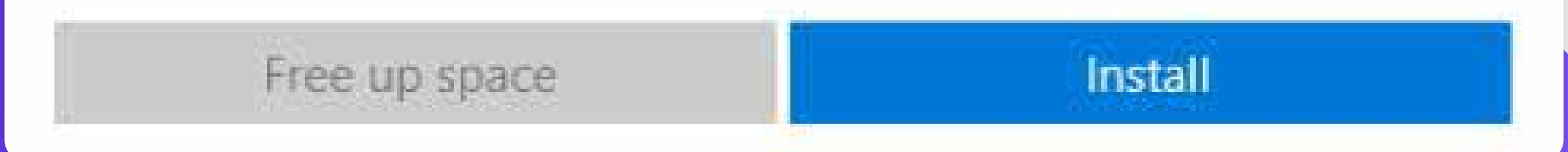

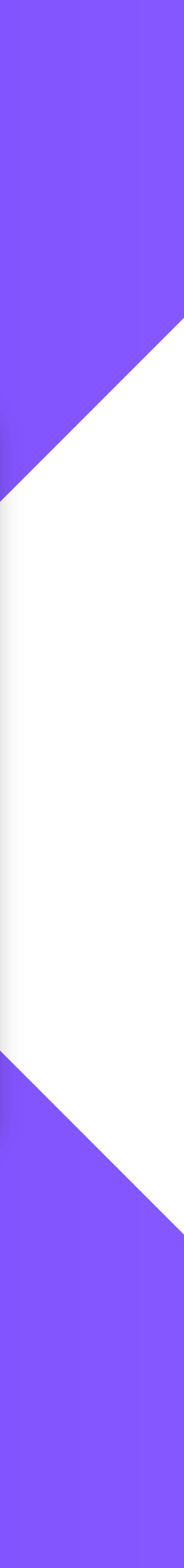

Х

100

## Hai bisogno di ulteriore assistenza? Contattaci!

## Siamo qui per aiutarti!

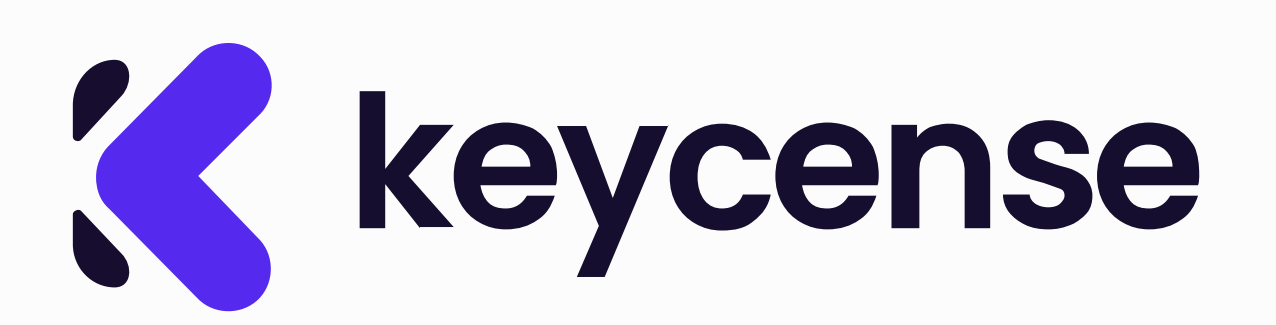

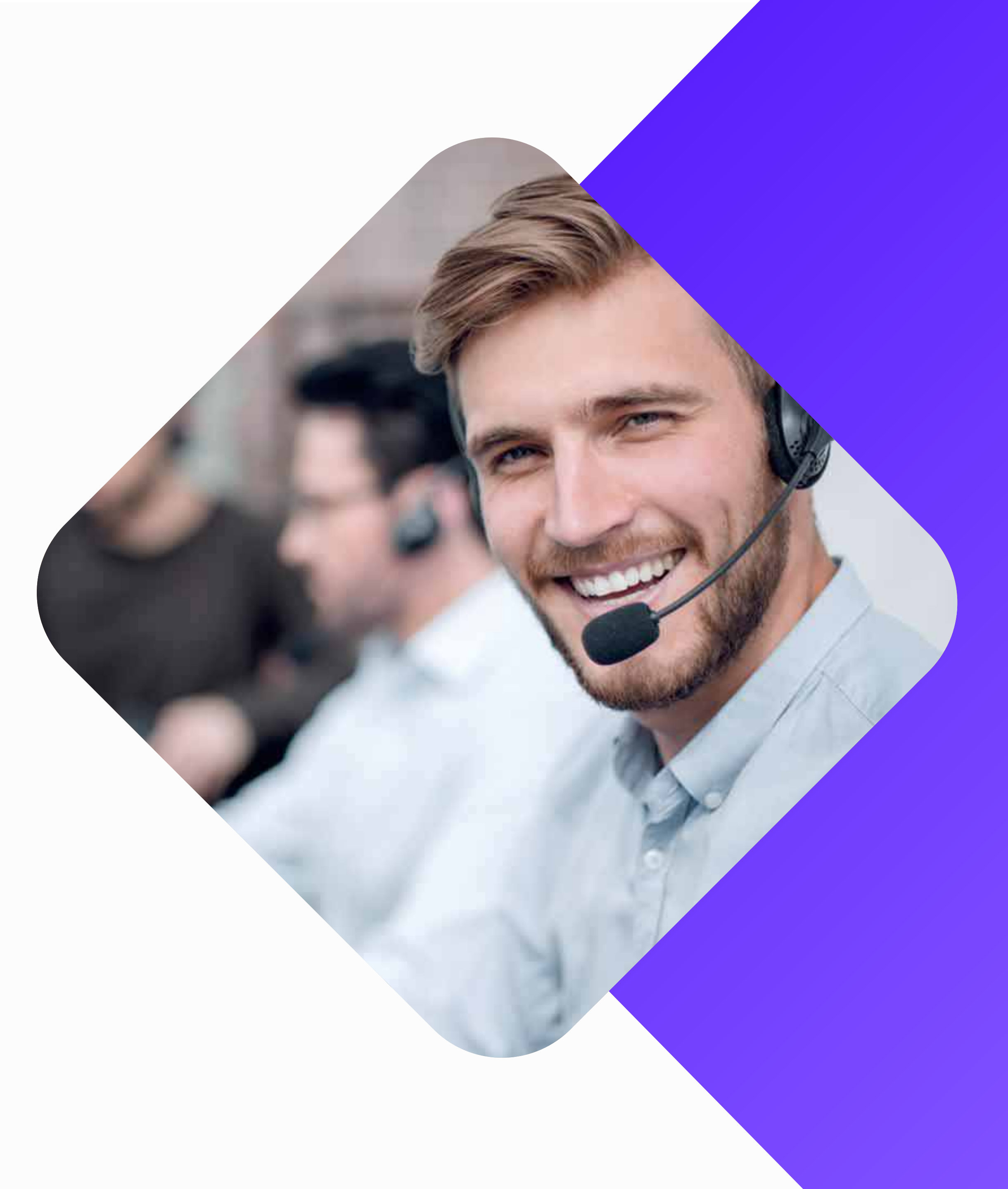